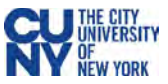

# **Everbridge Health Screening via Email**

Save & Continue >

Create Your Account >

## BEFORE YOU ENTER A CUNY BUILDING, MAKE SURE YOU'VE COMPLETED CUNY'S HEALTH SCREENING.

All CUNY buildings and offices require that all faculty, staff, students, and guests complete a health screening questionnaire before coming into the office or a CUNY school. **Only in situations where a smartphone with an Everbridge app is not available**, the questionnaire is accessible via a daily email or via an in-person Kiosk at the CUNY location.

## **One-Time Opt-in Process**

#### I have a CUNY Login Once logged in - Time to Opt-in Single Sign On (SSO) 1. Click the Edit link next to My Subscriptions section. 1. Go to the Everbridge Member Portal 2. Choose your campus to receive the daily health https://member.everbridge.net/index/509627934441532 Sign in with SSO credentials screening emails. Click Save. 2. Click the Sign in with SSO credentials button. Log in with your CUNY Login credentials. Sinn in with Usemame & Password Username: Firstname.Lastname##@login.cuny.edu My Profile My Subscriptions Edt Please Choose Your Campus to Receive a Daily Symptom **First Name** Madhu I don't have a CUNY Login man@gmail.co 1. Inform your CUNY campus that you would like to receive daily health screening America New York Time Zone: via emails, by checking the college website for the link or email address. Everbridge App: Looped in 2. You will receive an email with the subject line "Member Portal Registration (516) 242-3762 Fifth Phone: Invitation from CUNY". Click the registration link inside the email. 3. Complete fields for username/password on the Sign Up page. Click Create My Information Your Account to continue. Language Preference: English 4. Enter your contact information on the My Profile page. Click Save & Continue. Guest Contact Type: Visito est College Campus: 5. Select your language preference, guest contact type and guest campus on the My Information page. 6. Review your information and click the Finish button. **My Subscriptions** Choose what you want to be informed about Sign up My Information 5 Information Please Choose Your Campus to Receive a Daily Symptom Checker via Email Username YourUsemame My Profile 4 Language Preference English . Bernard M. Baruch College - Email Signup First Name Jane Guest Contact Type -Visitor \* First Name Madhu Borough of Manhattan Community College - Email Signup Last Name Smith Guest College Campus Bernard M. Baruch College Bronx Community College - Email Signup \*Last Name Mann Password Borough of Manhattan Community College Bronx Community College Brooklyn College - Email Signup Confirm Password **Registration Email** madhu.mann@c Brooklyn College CUNY Craig Newmark Graduate School of Journalism - Email Signup **Registration Email** Jane Smith@cunv.edu Central Office Time Zone (GMT-05:00) Easte Central Office Comm Colleges I accept the Terms of Use

City University of New York - Reporting Only

College of Staten Island

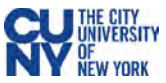

#### **Daily Emails**

- 1. Every day you will receive an email reminder and the *CUNY Wellness Check* questionnaire. The email will be active for the next 24 hours only.
- Carefully read the 5 questions and answer the questions truthfully by clicking either Yes or No link, shown at the bottom of the email message. This will open a webpage in your browser.
- 3. You will see a message within your browser that you have successfully completed the health screening questionnaire.
- 4. Within several minutes, you will receive an email from *CUNY Wellness check* with your token.

If you receive a green token, you are **approved** to enter your campus. Present this token to the screener at your CUNY location.

If you receive a red token, you are **NOT APPROVED** to enter your campus.

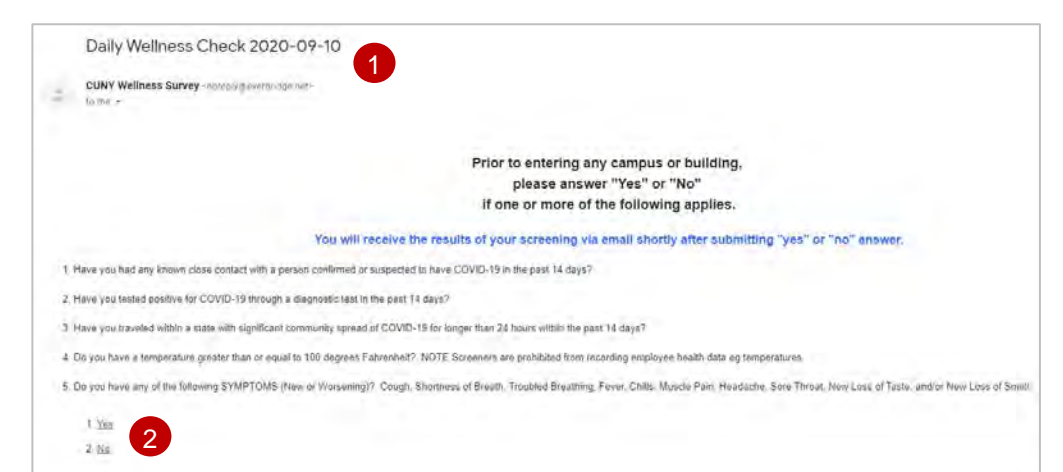

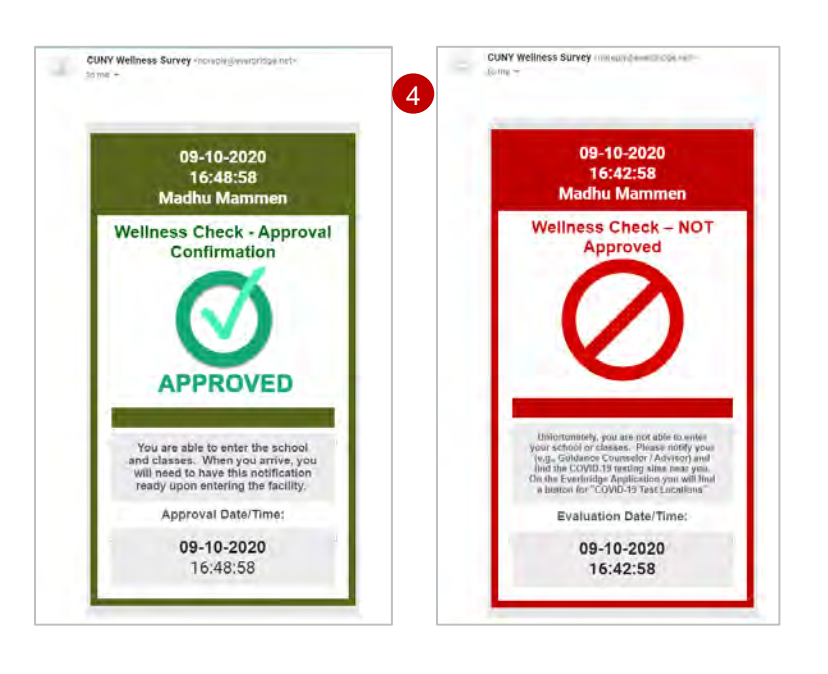

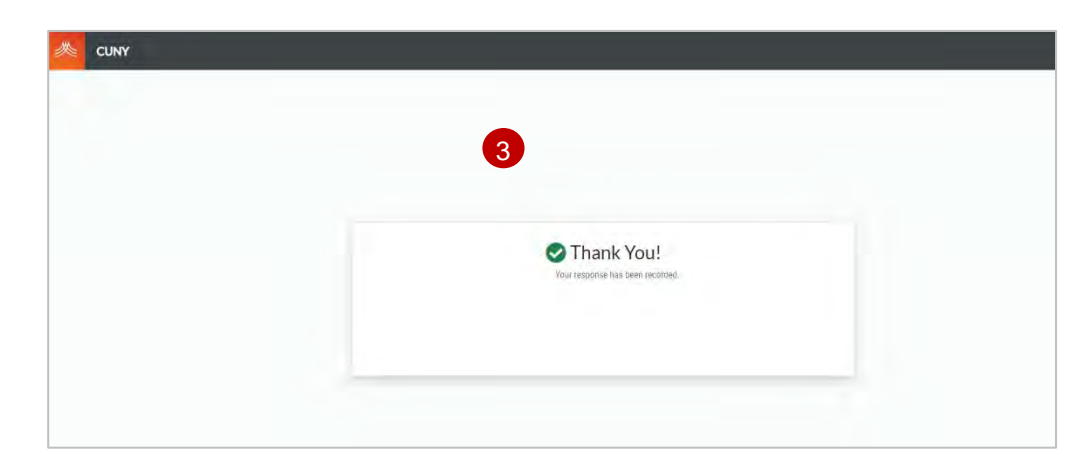